# MICROSOFT EXCEL

# X

# Introduction to PivotTables

#### Contents

2

#### Introduction

Using PivotTables to answer questions
To create a PivotTable
Pivoting Data
To add columns
To change a row or column
Practice

#### 3 Introduction

When you have a lot of data, it can sometimes be difficult to analyze all of the information in your worksheet. PivotTables can help make your worksheets more manageable by summarizing your data and allowing you to manipulate it in different ways.

#### 4 Using pivot tables to answer questions

Consider the example below. Let's say we wanted to answer the question **What is the amount sold by each salesperson?** Answering it could be time consuming and difficult; each salesperson appears on multiple rows, and we would need to total all of their different orders individually. We could use the **Subtotal** command to help find the total for each salesperson, but we would still have a lot of data to work with.

|    | A                | В      | С       | D            | E        |  |
|----|------------------|--------|---------|--------------|----------|--|
| 1  | Salesperson      | Region | Account | Order Amount | Month    |  |
| 2  | Albertson, Kathy | East   | 29386   | \$925.00     | January  |  |
| 3  | Albertson, Kathy | East   | 74830   | \$875.00     | February |  |
| 4  | Albertson, Kathy | East   | 90099   | \$500.00     | February |  |
| 5  | Albertson, Kathy | East   | 74830   | \$350.00     | March    |  |
| 6  | Brennan, Michael | West   | 82853   | \$400.00     | January  |  |
| 7  | Brennan, Michael | West   | 72949   | \$850.00     | January  |  |
| 8  | Brennan, Michael | West   | 90044   | \$1,500.00   | January  |  |
| 9  | Brennan, Michael | West   | 82853   | \$550.00     | February |  |
| 10 | Brennan, Michael | West   | 72949   | \$400.00     | March    |  |
| 11 | Davis, William   | South  | 55223   | \$235.00     | February |  |
| 12 | Davis, William   | South  | 10354   | \$850.00     | January  |  |
| 13 | Davis, William   | South  | 50192   | \$600.00     | March    |  |
| 14 | Davis, William   | South  | 27589   | \$250.00     | January  |  |
| 15 | Dumlao, Richard  | West   | 67275   | \$400.00     | January  |  |
| 16 | Dumlao, Richard  | West   | 41828   | \$965.00     | February |  |

#### 5 Using pivot tables to answer questions

Fortunately, a PivotTable can instantly **calculate** and **summarize** the data in a way that will make it much easier to read. When we're done, the PivotTable will look something like this:

Once you've created a PivotTable, you can use it to answer different questions by rearranging or **pivoting**—the data. For example, let's say we wanted to answer **What is the total amount sold in each month?** We could modify our **livotTable to look like this:** 

| Row Labels        | Sum of Order Amount |
|-------------------|---------------------|
| Albertson, Kathy  | \$2,650.00          |
| Brennan, Michael  | \$3,700.00          |
| Da∨is, William    | \$1,935.00          |
| Dumlao, Richard   | \$1,490.00          |
| Flores, Tia       | \$4,565.00          |
| Post, Melissa     | \$1,690.00          |
| Thompson, Shannon | \$3,160.00          |
| Walters, Chris    | \$4,375.00          |
| Grand Total       | \$23,565.00         |

| Row Labels  | Sum of Order Amount |
|-------------|---------------------|
| January     | \$9,090.00          |
| February    | \$9,160.00          |
| March       | \$5,315.00          |
| Grand Total | \$23,565.00         |

 Select the table or cells (including column headers) you want to include in your PivotTable.

|    | A                | В      | С       | D            | E         |  |
|----|------------------|--------|---------|--------------|-----------|--|
| 1  | Salesperson      | Region | Account | Order Amount | Month     |  |
| 2  | Albertson, Kathy | East   | 29386   | \$925.00     | January 🖌 |  |
| 3  | Albertson, Kathy | East   | 74830   | \$875.00     | February  |  |
| 4  | Albertson, Kathy | East   | 90099   | \$500.00     | February  |  |
| 5  | Albertson, Kathy | East   | 74830   | \$350.00     | March     |  |
| 6  | Brennan, Michael | West   | 82853   | \$400.00     | January   |  |
| 7  | Brennan, Michael | West   | 72949   | \$850.00     | January   |  |
| 8  | Brennan, Michael | West   | 90044   | \$1,500.00   | January   |  |
| 9  | Brennan, Michael | West   | 82853   | \$550.00     | February  |  |
| 10 | Brennan, Michael | West   | 72949   | \$400.00     | March     |  |
| 11 | Davis, William   | South  | 55223   | \$235.00     | February  |  |
| 12 | Davis, William   | South  | 10354   | \$850.00     | January   |  |
| 13 | Davis, William   | South  | 50192   | \$600.00     | March     |  |
| 14 | Davis, William   | South  | 27589   | \$250.00     | January   |  |
| 15 | Dumlao, Richard  | West   | 67275   | \$400.00     | January   |  |
| 16 | Dumlao, Richard  | West   | 41828   | \$965.00     | February  |  |

#### 2. From the Insert tab, click the PivotTable command.

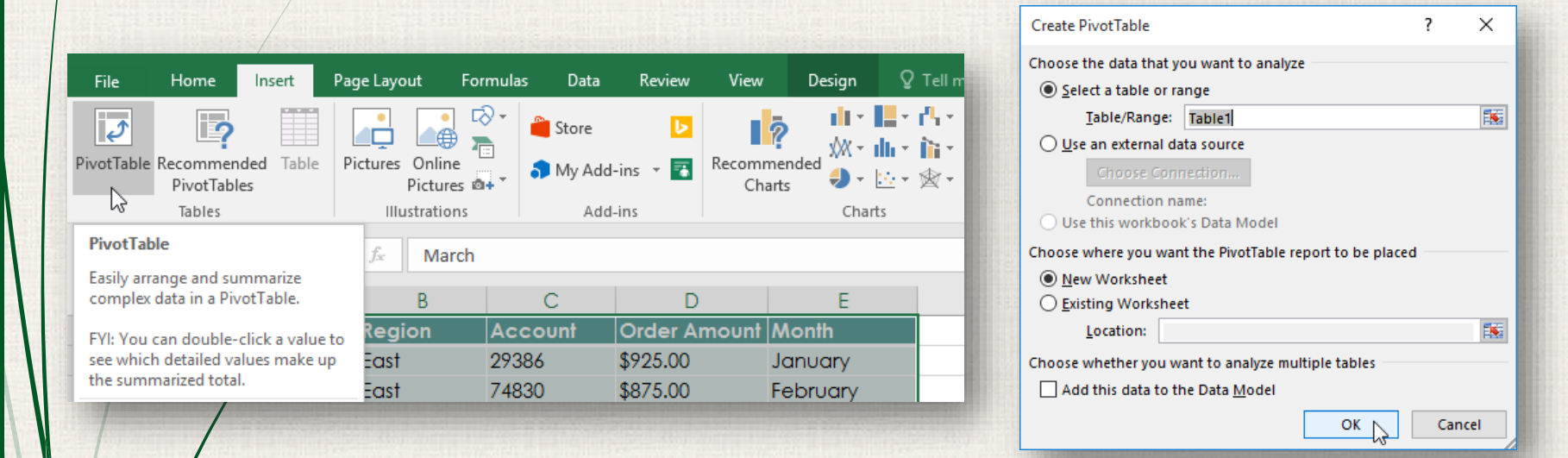

The **Create PivotTable** dialog box will appear. Choose your settings, then click **OK**. In our example, we'll use **Table1** as our source data and place the PivotTable on a **new worksheet**.

4. A blank **PivotTable** and **Field List** will appear on a new worksheet.

|    | А         | В          | С       | D   | E |         |                        | alala — X       |
|----|-----------|------------|---------|-----|---|---------|------------------------|-----------------|
| 1  |           |            |         |     |   |         | PIVOT I able F         | ielas 🏹 🐴       |
| 2  |           |            |         |     |   |         | Choose fields to add t | o report: 🛛 🗘 🔻 |
| 3  |           |            |         |     |   |         |                        |                 |
| 4  |           | PivotTable | 1       |     |   |         | Search                 | <b>م</b>        |
| 5  |           |            |         |     |   |         | Salesperson            |                 |
| 6  | To build  | a report,  | choose  |     |   |         | Region                 |                 |
| 7  | fields fr | om the Pi∨ | otTable |     |   |         | Account                |                 |
| 8  |           | Field List |         |     |   |         | Order Amount           |                 |
| 9  |           |            |         |     |   |         |                        |                 |
| 10 |           |            |         |     |   |         | MORE TABLES            |                 |
| 10 |           | -          |         |     |   |         |                        |                 |
| 12 |           |            |         |     |   |         |                        |                 |
| 14 |           |            |         |     |   |         |                        |                 |
| 15 |           |            |         |     |   |         | Drag fields between a  | reas below:     |
| 16 |           |            |         |     |   |         |                        |                 |
| 17 |           |            |         |     |   |         | I HEIEKS               | COLONING        |
| 18 |           |            |         |     |   |         |                        |                 |
| 19 |           |            |         |     |   |         |                        |                 |
| 20 |           |            |         |     |   |         |                        |                 |
| 21 |           |            |         |     |   |         | ROWS                   | $\Sigma$ VALUES |
| 22 |           |            |         |     |   | $\  \ $ |                        |                 |
| 23 |           |            |         |     |   | $\ $    |                        |                 |
| 24 |           |            |         |     |   | ГЦ      |                        |                 |
| 25 |           |            |         |     |   |         |                        |                 |
|    | •         | Sheet1     | 🕂       | : • | Þ |         | Defer Layout Upd       | ate UPDATE      |

5. Once you create a PivotTable, you'll need to decide which fields to add. Each field is simply a column header from the source data. In the PivotTable Field List, check the box for each field you want to add. In our example, we want to know the total amount sold by each salesperson, so we'll check the Salesperson and Order Amount fields.

| PivotTable Fields               | - ×      |
|---------------------------------|----------|
| Choose fields to add to report: | Ø.*      |
| Search                          | Q        |
| ✓ Salesperson                   | _        |
| Region                          |          |
| Account                         |          |
| 🖌 Order Amount                  | <b>•</b> |
| Month                           |          |
| MORE TABLES                     |          |
|                                 |          |
|                                 |          |

## <sup>10</sup> Creating a PivotTable

6. The selected fields will be added to one of the four areas below. In our example, the **Salesperson** field has been added to the **Rows** area, while **Order Amount** has been added to **Values**.

Alternatively, you can **drag and drop** fields directly into the desired area.

| PivotTable Fields                                                                                                    |                    |  |  |  |  |
|----------------------------------------------------------------------------------------------------|--------------------|--|--|--|--|
| Choose fields to add to repo                                                                                               | ort: 🗘 👻           |  |  |  |  |
| Search                                                                                                    | ٩                  |  |  |  |  |
| <ul> <li>Salesperson</li> <li>Region</li> <li>Account</li> <li>Order Amount</li> <li>Month</li> <li>MORE TABLES</li> </ul> |                    |  |  |  |  |
| Drag fields between areas b                                                                                                | elow:              |  |  |  |  |
| <b>T</b> FILTERS                                                                                                    |                    |  |  |  |  |
|                                                                                                    |                    |  |  |  |  |
| ■ ROWS                                                                                                    | $\Sigma$ VALUES    |  |  |  |  |
| Salesperson 🔻                                                                                                    | Sum of Order Amo ▼ |  |  |  |  |
| Defer Layout Update                                                                                                    | UPDATE             |  |  |  |  |

7. The PivotTable will calculate and summarize the selected fields. In our example, the PivotTable shows the **amount sold by each** salesperson.

|    | A                 | В                   | A | Discotto bila discla        |                    |
|----|-------------------|---------------------|---|-----------------------------|--------------------|
| 1  |                   |                     |   | Pivot lable Field           | IS TA              |
| 2  |                   |                     |   | Choose fields to add to rep | ort: 🗘 🔻           |
| 3  | Row Labels 🛛 🗸    | Sum of Order Amount |   |                             |                    |
| 4  | Albertson, Kathy  | 2650                |   | Search                      | ٩                  |
| 5  | Brennan, Michael  | 3700                |   | ✓ Salesperson               |                    |
| 6  | Da∨is, William    | 1935                |   | Region                      |                    |
| 7  | Dumlao, Richard   | 1490                |   | Account                     |                    |
| 8  | Flores, Tia       | 4565                |   | ✓ Order Amount              |                    |
| 9  | Post, Melissa     | 1690                |   | Month                       |                    |
| 10 | Thompson, Shannon | 3160                |   | MORE TABLES                 |                    |
| 11 | Walters, Chris    | 4375                |   |                             |                    |
| 12 | Grand Total       | 23565               |   |                             |                    |
| 13 |                   |                     |   | Drag fields between areas b | below:             |
| 14 |                   |                     |   |                             |                    |
| 15 |                   |                     |   | T FILTERS                   |                    |
| 16 |                   |                     |   |                             |                    |
| 17 |                   |                     |   |                             |                    |
| 18 |                   |                     |   |                             |                    |
| 19 |                   |                     |   |                             |                    |
| 20 |                   |                     |   |                             | $\Sigma$ VALUES    |
| 21 |                   |                     |   | Salesperson 🔻               | Sum of Order Amo 🔻 |
| 22 |                   |                     |   |                             |                    |
| 23 |                   |                     |   |                             |                    |
| 24 |                   |                     |   |                             |                    |
| 25 |                   |                     |   |                             |                    |
| ~~ | Sheet1 1s         | t Quarter Sales 🛛 🕂 |   | Defer Layout Update         | UPDATE             |

Just like with normal spreadsheets, you can sort the data in a PivotTable using the **Sort & Filter** command on the Home tab. You can also apply any type of **number formatting** you want. For example, you may want to change the number format to **Currency**. However, be aware that some types of formatting may disappear when you modify the PivotTable.

| Row Labels        | 🕂 Sum of Order Amount |
|-------------------|-----------------------|
| Flores, Tia       | \$4,565.00            |
| Walters, Chris    | \$4,375.00            |
| Brennan, Michael  | \$3,700.00            |
| Thompson, Shannon | \$3,160.00            |
| Albertson, Kathy  | \$2,650.00            |
| Da∨is, William    | \$1,935.00            |
| Post, Melissa     | \$1,690.00            |
| Dumlao, Richard   | \$1,490.00            |
| Grand Total       | \$23,565.00           |

you change any of the data in your source worksheet, the PivotTable will not update automatically. To manually update it, select the PivotTable and then go to Analyze → Refresh.

#### Pivoting Data

One of the best things about PivotTables is that they can quickly **pivot**—or reorganize—your data, allowing you to examine your worksheet in several ways. Pivoting data can help you answer **different questions** and even **experiment** with your data to discover new trends and patterns.

### Pivoting Data : Adding columns

So far, our PivotTable has only shown **one column** of data at a time. In order to show **multiple columns**, you'll need to add a field to the **Columns** area.

 Drag a field from the Field List into the Columns area. In our example, we'll use the Month field.

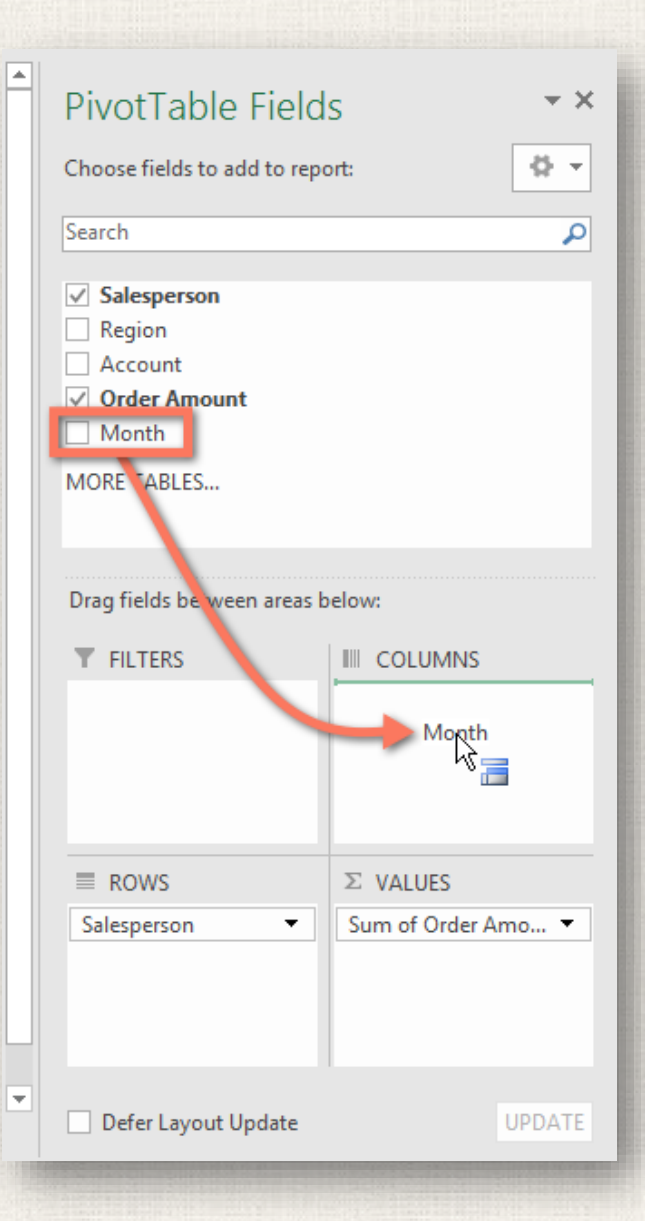

#### Pivoting Data : Adding columns

2. The PivotTable will include multiple columns. In our example, there is now a column for each person's **monthly sales**, in addition to the **grand total**.

|    | A                   | В       | С        | D     | E           |   |                        |                 |
|----|---------------------|---------|----------|-------|-------------|---|------------------------|-----------------|
| 1  |                     |         |          |       |             |   | PIVOT I able F         | ielas * ^       |
| 2  |                     |         |          |       |             |   | Choose fields to add t | o report: 🛛 🗸 🔻 |
| 3  | Sum of Order Amount | Colum - |          |       |             |   |                        |                 |
| 4  | Row Labels 🛛 🖓      | January | February | March | Grand Total |   | Search                 | <b>م</b>        |
| 5  | Flores, Tia         | 1655    | 985      | 1925  | 4565        |   | ✓ Salesnerson          | _               |
| 6  | Walters, Chris      | 355     | 2755     | 1265  | 4375        |   | Region                 |                 |
| 7  | Brennan, Michael    | 2750    | 550      | 400   | 3700        |   | Account                |                 |
| 8  | Thompson, Shannon   | 1140    | 1720     | 300   | 3160        |   | Order Amount           |                 |
| 9  | Albertson, Kathy    | 925     | 1375     | 350   | 2650        |   | ✓ Month                |                 |
| 10 | Da∨is, William      | 1100    | 235      | 600   | 1935        |   | MORE TABLES            |                 |
| 11 | Post, Melissa       | 765     | 575      | 350   | 1690        |   |                        |                 |
| 12 | Dumlao, Richard     | 400     | 965      | 125   | 1490        |   |                        | _               |
| 13 | Grand Total         | 9090    | 9160     | 5315  | 23565       |   | Drag fields between a  | areas below:    |
| 14 |                     |         |          |       |             |   | T FILTERS              |                 |
| 15 |                     |         |          |       |             |   |                        | Month -         |
| 16 |                     |         |          |       |             |   |                        |                 |
| 17 |                     |         |          |       |             |   |                        |                 |
| 18 |                     |         |          |       |             |   |                        |                 |
| 19 |                     |         |          |       |             |   |                        |                 |
| 20 |                     |         |          |       |             |   | ROWS                   | $\Sigma$ VALUES |
| 21 |                     |         |          |       |             |   | Salesperson 🔻          | Sum of Order 🔻  |
| 22 |                     |         |          |       |             |   |                        |                 |
| 23 |                     |         |          |       |             |   |                        |                 |
| 24 |                     |         |          |       |             | Ш |                        |                 |

#### Pivoting Data : Changing a row or column

**Changing** a row or column can give you a completely different perspective on your data. All you have to do is **remove** the field in question, then **replace** it with another.

16

1. Drag the field you want to remove out of its **current area**. You can also **uncheck** the appropriate box in the **Field List**. In this example, we've removed the **Month** and **Salesperson** fiel ds.

|             | PivotTable Field<br>Choose fields to add to report<br>Search<br>Search<br>Salesperson<br>Region<br>Account<br>Order Amount<br>Month<br>MORE TABLES | s • ×<br>ort: • •              |
|-------------|----------------------------------------------------------------------------------------------------|--------------------------------|
|             | Drag fields between areas b                                                                                                    | elow:                          |
| Salesperson | ■ ROWS<br>Salesperson                                                                                                    | ∑ VALUES<br>Sum of Order Amo ▼ |
| •           | Defer Layout Update                                                                                                    | UPDATE                         |

#### 17 Pivoting Data : Changing a row or column

2. Drag a **new field** into the **desired area**. In our example, we'll place the **Region** field under **Rows**.

| PivotTable Field<br>Choose fields to add to repo                                                                  | s 💌 🗙                                    |
|----------------------------------------------------------------------------------------------------|------------------------------------------|
| Search          Salesperson         Region         Alcount         O der Amount         Month         MORI TABLES |                                          |
| ▼ F .TERS                                                                                                    | IIII COLUMNS ∑ VALUES Sum of Order Amo ▼ |
| Defer Layout Update                                                                                               | UPDATE                                   |

#### 18 Pivoting Data : Changing a row or column

3. The PivotTable will adjust—or pivot—to show the new data. In our example, it now shows the **amount sold by each region**.

|   |    | A                                | В     |       |                             | _               |      |  |  |
|---|----|----------------------------------|-------|-------|-----------------------------|-----------------|------|--|--|
|   | 1  |                                  |       |       | Pivot i able Field          | S               | Ť    |  |  |
|   | 2  |                                  |       |       | Choose fields to add to rep | ort:            | 45 v |  |  |
|   | 3  | Row Labels 🚽 Sum of Order Amount |       |       | -                           |                 |      |  |  |
|   | 4  | East                             | 4340  |       | Search                      | <u>^</u>        |      |  |  |
|   | 5  | North                            | 3160  |       | Salesperson                 |                 | _    |  |  |
| / | 6  | South                            | 10875 |       | ✓ Region                    |                 |      |  |  |
|   | 7  | West                             | 5190  |       | Account                     |                 |      |  |  |
|   | 8  | Grand Total                      | 23565 |       | ✓ Order Amount              |                 |      |  |  |
|   | 9  |                                  |       |       | Month                       |                 |      |  |  |
|   | 10 |                                  |       |       | MORE TABLES                 |                 | - 18 |  |  |
|   | 11 |                                  |       |       |                             |                 |      |  |  |
|   | 12 |                                  |       |       |                             |                 |      |  |  |
|   | 13 | Drag fields between areas below: |       | elow: |                             |                 |      |  |  |
|   | 14 |                                  |       |       | T FILTERS                   |                 | - 1  |  |  |
|   | 15 |                                  |       |       |                             |                 | _    |  |  |
|   | 16 |                                  |       |       |                             |                 |      |  |  |
|   | 17 |                                  |       |       |                             |                 |      |  |  |
|   | 18 |                                  |       | _     |                             |                 |      |  |  |
|   | 19 |                                  |       | _     |                             |                 | - 1  |  |  |
|   | 20 |                                  |       | _     | ROWS                        | $\Sigma$ VALUES |      |  |  |
|   | 21 |                                  |       |       | Region 🔻                    | Sum of Order Am | 0 🔻  |  |  |
|   | 22 |                                  |       | _     |                             |                 |      |  |  |
|   | 23 |                                  |       |       |                             |                 |      |  |  |
|   | 24 |                                  |       |       |                             |                 |      |  |  |

#### 19 Practice

Open our practice workbook.

- Create a PivotTable in a separate sheet.
- We want to answer the question What is the total amount sold in each region? To do this, select Region and Order Amount. When you're finished, your workbook should look like this:

| Row Labels 🔻 | Sum of Order Amount |
|--------------|---------------------|
| East         | 4340                |
| North        | 3160                |
| South        | 10875               |
| West         | 5190                |
| Grand Total  | 23565               |

In the **Rows** area, remove **Region** and replace it with **Sølesperson**.

#### Add Month to the Columns area.

Change the number format of cells **B5:E13** to **Currency**. **Note**: ou might have to make columns C and D wider in order to see the values.

# 20 Solution

|   | A5     | • : $\times \checkmark f_x$ Albertson, Kathy |               |              |            |             |   |                                  | ~               |  |
|---|--------|----------------------------------------------|---------------|--------------|------------|-------------|---|----------------------------------|-----------------|--|
|   | 1      | A                                            | В             | С            | D          | E           | - | PivotTable                       | Fields * *      |  |
|   | 2      |                                              |               |              |            |             |   | Choose fields to a               | add to          |  |
|   | 3      | Sum of Order Amount                          | Column Labels | -            |            |             |   |                                  | report:         |  |
|   | 4      | Row Labels                                   | January       | February     | March      | Grand Total |   | Search                           | Q               |  |
| / | 5      | Albertson, Kathy                             | \$925.0       | 0 \$1,375.00 | \$350.00   | \$2,650.00  |   |                                  |                 |  |
|   | 6      | Brennan, Michael                             | \$2,750.0     | 0 \$550.00   | \$400.00   | \$3,700.00  |   | ✓ Salesperson                    |                 |  |
|   | 7      | Davis, William                               | \$1,100.0     | 0 \$235.00   | \$600.00   | \$1,935.00  |   | Region                           |                 |  |
|   | 8      | Dumlao, Richard                              | \$400.0       | 0 \$965.00   | \$125.00   | \$1,490.00  |   | Account                          |                 |  |
|   | 9      | Flores, Tia                                  | \$1,655.0     | 0 \$985.00   | \$1,925.00 | \$4,565.00  | 1 |                                  |                 |  |
|   | 10     | Post, Melissa                                | \$765.0       | 0 \$575.00   | \$350.00   | \$1,690.00  |   | ✓ Month                          |                 |  |
|   | 11     | Thompson, Shannon                            | \$1,140.0     | 0 \$1,720.00 | \$300.00   | \$3,160.00  |   | MORE TABLES                      |                 |  |
|   | 12     | Walters, Chris                               | \$355.0       | 0 \$2,755.00 | \$1,265.00 | \$4,375.00  |   | MORE PROCES                      |                 |  |
|   | 13     | Grand Total                                  | \$9,090.0     | 0 \$9,160.00 | \$5,315.00 | \$23,565.00 |   |                                  |                 |  |
|   | 14     |                                              |               |              |            |             |   |                                  |                 |  |
|   | 15     |                                              |               |              |            |             |   | Drag fields between areas below: |                 |  |
| 1 | 16     |                                              |               |              |            |             |   | T FILTERS                        | COLUMNS         |  |
| / | 17     |                                              |               |              |            |             | _ |                                  | Manth =         |  |
|   | 18     |                                              |               |              |            |             | _ |                                  | Month •         |  |
|   | 19     |                                              |               |              |            |             | _ |                                  |                 |  |
|   | 20     |                                              |               |              |            |             |   |                                  |                 |  |
|   | 21     |                                              |               |              |            |             | _ | ROWS                             | $\Sigma$ VALUES |  |
|   | 22     |                                              |               |              |            |             |   | Salespers 🔻                      | Sum of Or       |  |
|   | 23     |                                              |               |              |            |             |   | Suespers                         | Sumorona        |  |
|   | 24     |                                              |               |              |            |             |   |                                  |                 |  |
|   | 25     |                                              |               |              |            |             |   |                                  |                 |  |
|   | 20     | Sheet1 1st Ouer                              | rter Sales    | * 4          |            |             |   | Defer Layout U                   | Jpda UPDATE     |  |
| - | Provid | Sileet I Ist Quar                            |               | : 4          |            |             |   |                                  | - 400%          |  |
|   | Ready  |                                              |               |              |            |             |   | E                                | + 100%          |  |

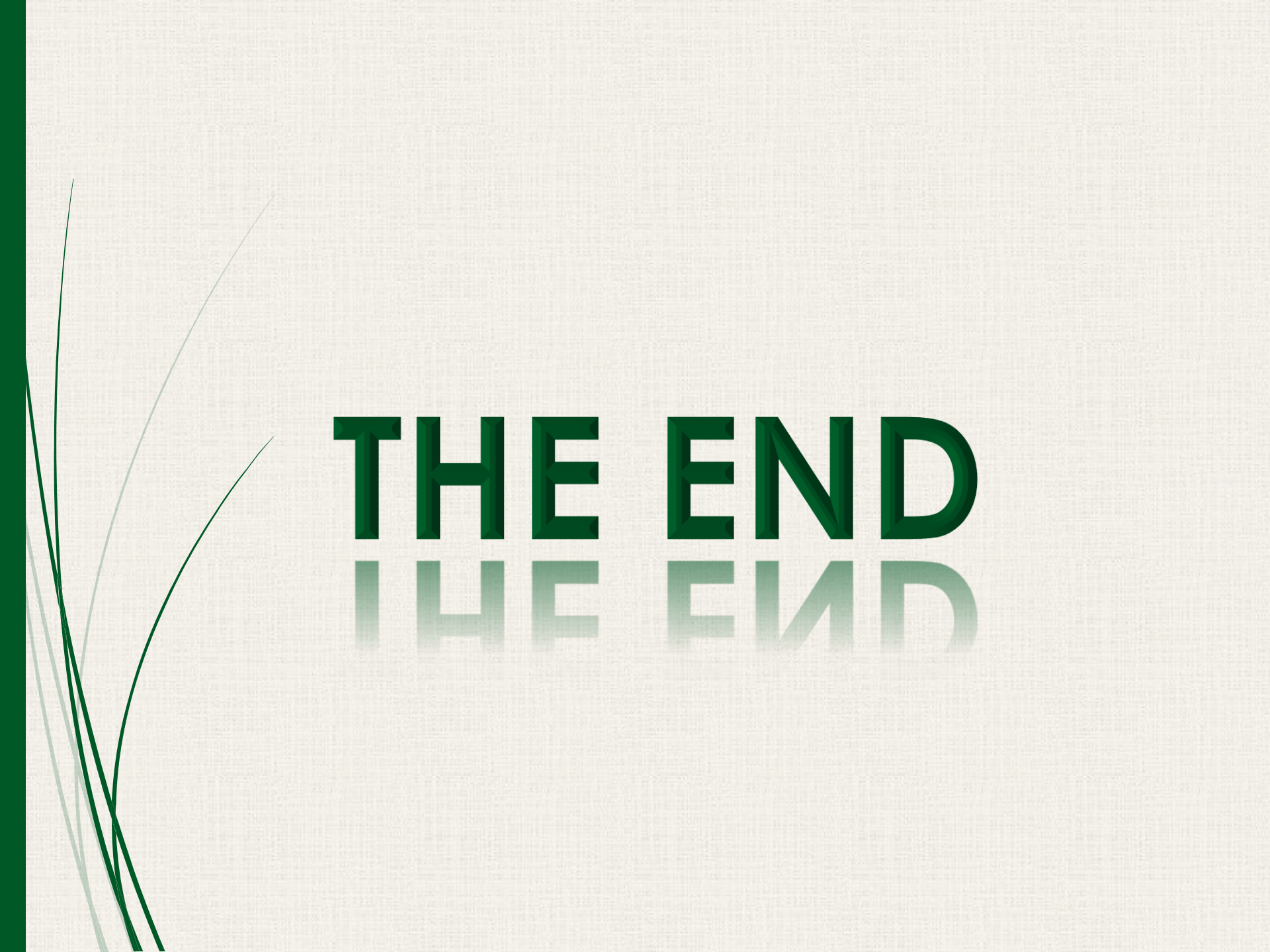